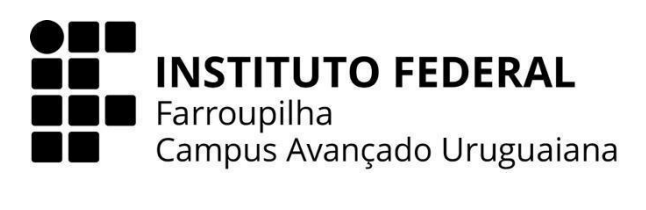

CURSO TÉCNICO EM INFORMÁTICA INTEGRADO AO ENSINO MÉDIO

## LUCIANO HENRIQUE GONÇALVES PORTELLA

## INSTRUÇÕES DE INSTALAÇÃO:

# VIVENDO O FUTSAL: SITE OFICIAL DA A.F.F. CELEMASTER URUGUAIANENSE

URUGUAIANA 2023

- Após o download do arquivo compactado, você necessita extraí-lo na pasta www (Wampserver) ou na htdocs (Xampp).
- Depois de descompactar o arquivo *zip*, aparecerá um diretório nomeado "TCCofc":

### 📒 TCCofc

#### 07/12/2023 12:31

3. Agora, é necessário importar o banco de dados. Para isso, basta entrar no phpMyAdmin (<u>http://localhost/phpmyadmin/</u>):

- ☆ ひ | □ : ← → C () localhost/phpmyadmin/index.php?route=/database/structure&db 🛏 📑 Servidor: 127.0.0.1 » 🍵 Banco de dados: celemas phpMyAdmin 📕 Importar 📝 Estrutura 📋 SQL 🔍 Pesquisar 🕢 Pesquisa por formulário 🚍 Exportar 🥜 Operações 🔳 Privilégios 🔻 Mais Recente Favoritos Filtros Contendo a palavra: Registos Tipo Agrupamento Tabela 🔺 Ação Tamanho Suspens (Collation) 🖸 administrador 🐈 🗐 Procurar 📝 Estrutura 👒 Pesquisar 👫 Inserir 🚍 Limpa 🥥 Eliminar 1 InnoDB utf8mb4\_general\_ci 32.0 KB 136 🗆 comissao 🛛 🙀 🗐 Procurar 🙀 Estrutura 🤹 Pesquisar 👫 Inserir 🚍 Limpa 🥥 Eliminar 4 MyISAM latin1\_swedish\_ci 2.4 KB Byte 176 elenco 👷 📑 Procurar 📝 Estrutura 👒 Pesquisar 👫 Inserir 🚍 Limpa 🥥 Eliminar 15 MyISAM latin1 swedish ci 2.8 KB Bvte 132 🚖 🔟 Procurar 📝 Estrutura 👒 Pesquisar 👫 Inserir 🚆 Limpa 🤤 Eliminar 🗌 foto 11 MyISAM latin1\_swedish\_ci 3.5 KB Byte 472 🚖 🔲 Procurar 📝 Estrutura 👒 Pesquisar 👫 Inserir 🚍 Limpa 🤤 Eliminar historia 6 MyISAM latin1 swedish ci 4.7 KB 🚖 📑 Procurar 📝 Estrutura 👒 Pesquisar 👫 Inserir 🚍 Limpa 🥥 Eliminar noticia 3 MyISAM latin1\_swedish\_ci 13.2 KB 9.4 K 6 tabelas Soma 40 InnoDB utf8mb4\_general\_ci 58.6 KB Marcar todos / Verificar tabelas com overhead Com os seleccionados: Consola
- a. No phpMyAdmin, é necessário ir na seção Importar:

b. Agora, terá uma área para importar arquivos SQL:

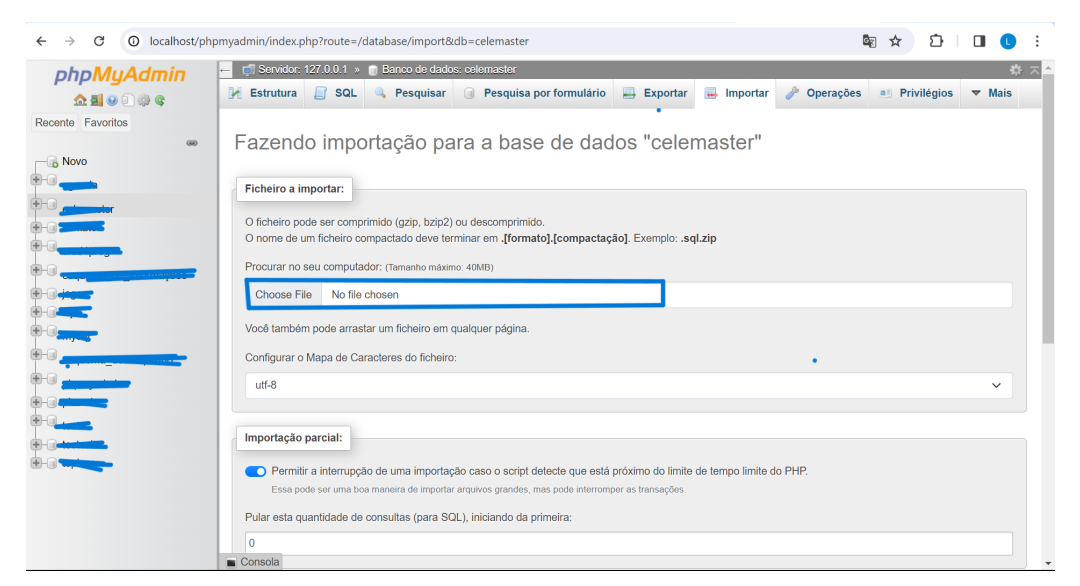

c. Após clicar na área acima, é preciso entrar no diretório *TCCofc* e selecionar o arquivo *celemaster.sql* e clicar em abrir:

| 🗊 Servidor: 127.0.0.1 » 🍵 Banco de dad      | os: celemaster                                  |                       |            |                  |              | <b>\$</b> 7 |  |
|---------------------------------------------|-------------------------------------------------|-----------------------|------------|------------------|--------------|-------------|--|
| 🖟 Estrutura 📗 SQL 🔍 Pesquisar               | Pesquisa por f                                  | ormulário 📑 Exportar  | 📕 Importar | 🥜 Operações      | Privilégios  | ▼ Mais      |  |
| -                                           | 🔮 Abrir                                         |                       |            | ×                |              |             |  |
| Fazendo importação p                        | $\leftarrow  \rightarrow  \checkmark  \uparrow$ | 📒 « htdocs > TCCofc > | ~ C        | Buscar en TCCofc | م            |             |  |
| Ficheiro a importar:                        | Organizar • Nuev                                | a carpeta             |            | ≣ .              | • 🛯 😗 🗕      |             |  |
| O ficheiro pode ser comprimido (gzip, bzip: | in terms                                        | Nombre                | ^          | Fecha de m       | nodificación |             |  |
| O nome de um ficheiro compactado deve t     |                                                 | Conservation (1997)   |            | 09/12/2023       | 3 16:43      |             |  |
| Procurar no seu computador: (Tamanho máx    | Captores-de-pail                                | celemaster.sql        |            | 22/11/2023       | 3 03:43      |             |  |
| Choose File No file chosen                  |                                                 |                       |            | 07/12/2023       | 3 08:30      |             |  |
| Você também pode arrastar um ficheiro en    | V 📮 E <del>ste equipe</del>                     | a)                    |            | 07/12/2023       | 3 12:58      |             |  |
| Configurar o Mapa de Caracteres do fichei   | > 🖿 Windows930                                  | eiencorpinp           |            | 07/12/2023 13:03 |              |             |  |
| utf-8                                       | > 🎽 Red-                                        |                       |            | 07/12/2023 12:31 |              |             |  |
|                                             | Totosspin                                       |                       | 07/12/2    |                  | 3 10:49      |             |  |
| Importação parcial:                         |                                                 |                       |            | _                |              |             |  |
|                                             | No                                              | mbre:                 | ~          | All Files (*.*)  | ~            |             |  |
| Essa pode ser uma boa maneira de import     |                                                 |                       |            | Abrir            | Cancelar     |             |  |
| Pular esta quantidade de consultas (para S  | QL), iniciando da prime                         | ira:                  |            |                  |              |             |  |
| 0                                           |                                                 |                       |            |                  |              |             |  |
| Consola                                     |                                                 |                       |            |                  |              |             |  |

d. Após clicar em abrir, arraste a barra lateral até o fim, onde há um botão *Executar/Importar*, basta clicar nele e o banco de dados será criado:

| Estrutura 📔 SQI         | L 🔍 Pesquisar         | Pesquisa por formulário    | 📑 Exportar | 🖶 Importar | 🥜 Operações | Privilégios | ▼ Mais |
|-------------------------|-----------------------|----------------------------|------------|------------|-------------|-------------|--------|
| Pular esta quantidade o | de consultas (para SC | L), iniciando da primeira: |            |            |             |             |        |
| 0                       |                       |                            |            |            |             |             |        |
|                         |                       |                            |            |            |             |             |        |
| Outras opções           |                       |                            |            |            |             |             |        |
| Ativa a verificação     | o de chaves estrange  | ras                        |            |            |             |             |        |
|                         |                       |                            |            |            |             |             |        |
| Formato                 |                       |                            |            |            |             |             |        |
|                         |                       |                            |            |            |             |             |        |
| SQL                     |                       |                            |            |            |             |             | ~      |
|                         |                       |                            |            |            |             |             |        |
| Opções específicas d    | o formato:            |                            |            |            |             |             |        |
| Modo de compatibilio    | lade SQL:             |                            |            |            |             |             |        |
| NENHUM                  |                       |                            |            |            |             |             | ~      |
|                         |                       |                            |            |            |             |             | ·      |
| Não use AUTO_           | INCREMENT para valo   | es zerados                 |            |            |             |             |        |
|                         |                       |                            |            |            |             |             |        |
| mportar                 |                       |                            |            |            |             |             |        |
|                         |                       |                            |            |            |             |             |        |

 e. Após a importação, será criado o banco de dados e ele aparecerá na lista de banco de dados a esquerda:

| phpMyAdmin                         |
|------------------------------------|
| 🏫 🗐 😡 📄 🌼 😋                        |
| Recente Favoritos                  |
| 69)                                |
| Novo                               |
| et agonda                          |
| celemaster                         |
| +- i contatoo                      |
| erud1prog                          |
| esquema_de_informações             |
| +- I jegee-                        |
|                                    |
| tel-a mysql                        |
| 🛨 🗐 <del>coquema_decomponh</del> o |
| + phpmyadmin                       |
| +- pizzaria                        |
| teete                              |
| +- I testesite                     |
|                                    |
|                                    |

4. Agora que você já possui o banco de dados instalado, basta acessar o *localhost* com o diretório do TCCofc (<u>http://localhost/TCCofc/</u>). Depois de acessar a URL você será redirecionado para o *index.php*, onde poderá acessar o sistema:

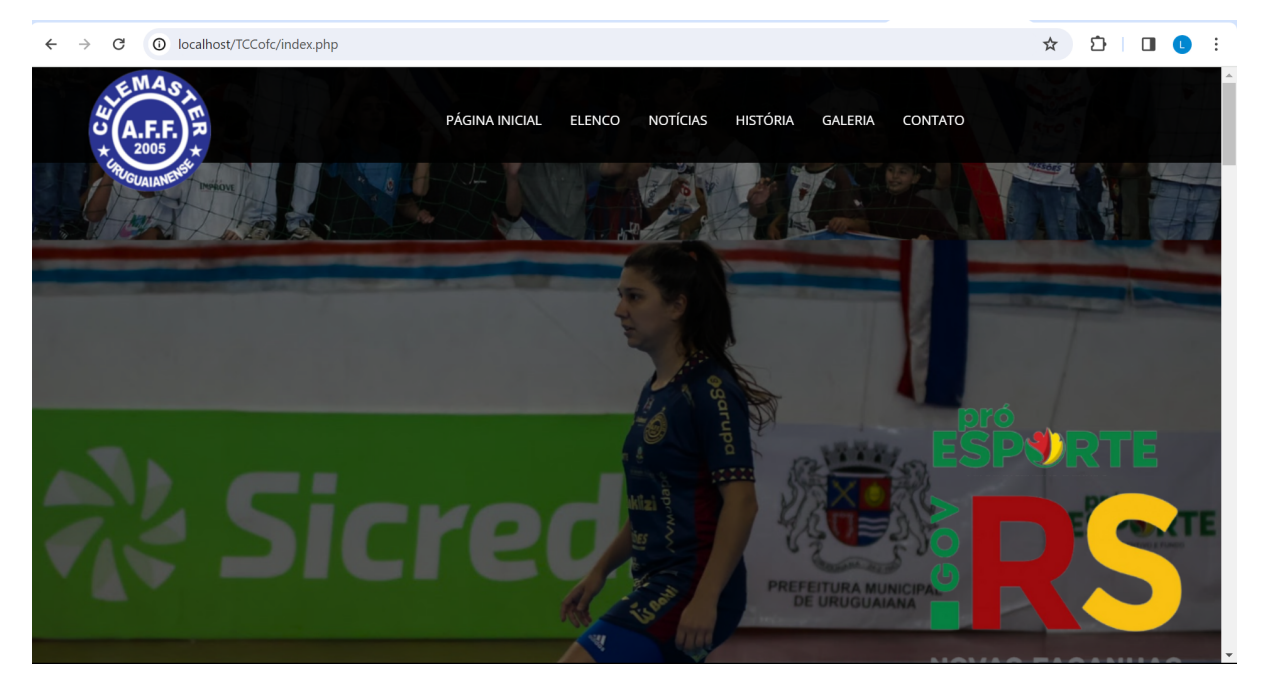